# **TRASPASOS Y CAMBIO DE PRECIOS**

Guía Rápida

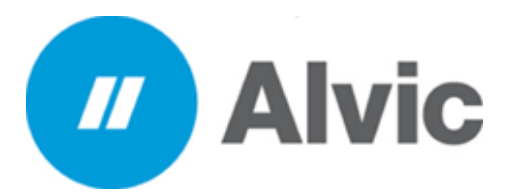

#### **Requisitos previos**

• Haber participado en curso presencial o Web de Cortes en Octan Office

13/03/2019

Desarrollo Tecnológico Iberoamericano SA de CV

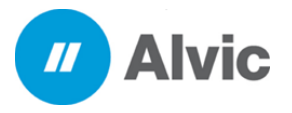

Guía Rápida

# ÍNDICE

| INDICE           | 2 |
|------------------|---|
|                  |   |
| 1. INTRODUCCION  | 3 |
| 2. ALCANCE       | 3 |
| 3.REQUERIMIENTOS | 3 |
| 4.TRASPASO       | 4 |
| 5 PRECIOS        | 6 |

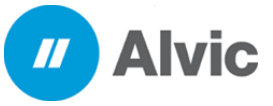

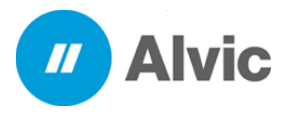

Guía Rápida

#### **1. INTRODUCCION**

Esta guía rápida está organizada en base al flujo operacional del sistema para el control de cortes en el Octan Office. El sistema de Octan Office cuenta con una interfaz amigable y eficaz por lo cual sus procesos de operación son agiles y seguros. El objetivo de este documento es permitirle al usuario guiarlo de manera muy sencilla sobre el proceso de recaudación de la jornada

### 2. ALCANCE

Esta guía se encuentra dirigida a los usuarios que requieran llevar un control de sus cortes al día asi como el flujo de dinero que se maneja en la estación

## **3. REQUERIMIENTOS**

Versión Octan Office 5.8.12.1 o superior

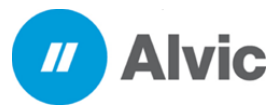

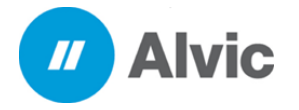

### 4. TRASPASO

1. seleccionar la opción de traspaso y dar clic en el icono de actualizar catálogos FO

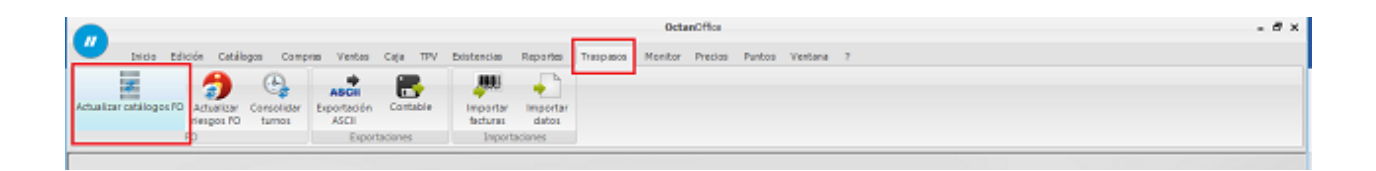

2. Seleccionar el establecimiento, seleccionar una o todas las opciones que se quieran traspasar y si va a ser un traspaso de modificados o de todos, dar clic en la paloma verde

| <u>_</u>                                                                                                  | OctaeCflor                                                                                                    | - Ø ×                                                     |
|----------------------------------------------------------------------------------------------------|----------------------------------------------------------------------------------------------------|-----------------------------------------------------------|
| Inde Edicole Catallogos Compres Ventes Ciga TAV<br>Actualizar catallogos PO Actualizar<br>respon PO<br>PO | Edistretaire Reporter Traspanos Monitor Precise Puetos Ventario ?                                                                                                    |                                                           |
| OctanOffic                                                                                                | Actual/los maestros en el TPV  Cutablechiente  Cutablechiente  Cutablechiente  Cutablechiente  Cutablechiente  Process  Process Process Process Process Process Process Process Process Process Process Process Process Process Process Process Process Process Process Process Process Process Process Process Process Proce |                                                           |
|                                                                                                    |                                                                                                    | LOCAUHOSTIBOS-DERWAU B3/04/015 Epitone 2015 Usuania aDMIN |

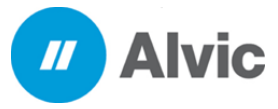

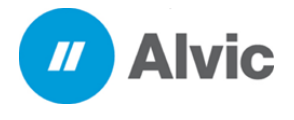

Guía Rápida

#### 3. Seleccionar la opción Si Deseo Traspasar La Información

| <b>A</b>                                                                                                    |                                                                               | 0ctanOff                                                                                   | los.                   |                       | - 0 ×                                |
|----------------------------------------------------------------------------------------------------|-------------------------------------------------------------------------------|--------------------------------------------------------------------------------------------|------------------------|-----------------------|--------------------------------------|
| Inicia Edición Católogos Compras (                                                                                                    | Ventas Caja TPV Existencias                                                   | Reportes Traspasos Monitor Pre                                                             | cias Pentos Ventaria ? |                       |                                      |
| Actualizar catalogos 70 Actualizar catalogos 70 Actualizar catalogos 70 Actualizar for Coreccidar Actualizar catalogos 70 Actualizar catalogos 70 Actu | acti Entratale Proportar<br>Infacción Constable Proportar<br>Scili Constables | incontar<br>datos                                                                          |                        |                       |                                      |
|                                                                                                    | 1000 000 00 00 00 00 00 00 00 00 00 00 0                                      |                                                                                            |                        |                       |                                      |
|                                                                                                    | <ul> <li>Actualize</li> </ul>                                                 | maestos en el TPN                                                                          | ×                      |                       |                                      |
|                                                                                                    | Estableonier<br>CAALOS HER                                                    | a<br>NAROO II-Iual SANO-EZ                                                                 |                        |                       |                                      |
|                                                                                                    | Actuelizer mecstros                                                           | en el TPV                                                                                  | ×                      |                       |                                      |
|                                                                                                    | Alencent He encode                                                            | o el traspaso de configuración.                                                            |                        |                       |                                      |
|                                                                                                    | Esta opció<br>cEstá segu                                                      | n va a sobrescribir la configuración actual d<br>ro de querer traspissar la configuración? | e kos TPV.             |                       |                                      |
|                                                                                                    | <b>9</b> 3, de                                                                | ce traspasar la configuración.                                                             |                        |                       |                                      |
|                                                                                                    | Cintege                                                                       |                                                                                            |                        |                       |                                      |
|                                                                                                    |                                                                               | 0%                                                                                         |                        |                       |                                      |
| Octor                                                                                                    | Offic                                                                         | 0%                                                                                         |                        |                       |                                      |
| Octan                                                                                                    |                                                                               |                                                                                            | V X                    |                       |                                      |
|                                                                                                    |                                                                               |                                                                                            |                        |                       |                                      |
|                                                                                                    |                                                                               |                                                                                            |                        |                       |                                      |
|                                                                                                    |                                                                               |                                                                                            |                        |                       |                                      |
|                                                                                                    |                                                                               |                                                                                            |                        | LOCALMOST ROS DEFAULT | 03/04/2019 Fembra 2019 Duprise ADMIN |
|                                                                                                    |                                                                               |                                                                                            |                        |                       |                                      |

4. Comenzara el proceso de traspaso de la información

|                                                                                                    | OctasOffice                                                                                                    | - Ø ×                                                          |
|----------------------------------------------------------------------------------------------------|----------------------------------------------------------------------------------------------------|----------------------------------------------------------------|
| Dicio Edicós Catallogos Compras Ventas Caja TPV Existencias R                                                                                                    | portes Traspesse Honitor Piecos Puntos Ventana ?                                                                                |                                                                |
| Actualizar collificación de la constitución de la constitución de la c | reporter<br>Udefas<br>nat                                                                                                    |                                                                |
|                                                                                                    | Actualitar maestros en el TPV X                                                                                                 |                                                                |
|                                                                                                    | Cascos FRANKOO VITAN SAVORZ  UCCALHOST FRANKOO VITAN SAVORZ                                                                     |                                                                |
|                                                                                                    | Opsiones                                                                                                    |                                                                |
|                                                                                                    | V Productes         V Pareties in targetes           V Clentes         V Canfigurados           V Actualme sentenciae         V |                                                                |
|                                                                                                    | Tipo de actuelazación 🖉 Tados                                                                                                   |                                                                |
|                                                                                                    | P2E_TPOTERWINALESALVIC                                                                                                    |                                                                |
| <b>Octan</b> Office                                                                                                    | 4%                                                                                                    |                                                                |
|                                                                                                    |                                                                                                    |                                                                |
|                                                                                                    |                                                                                                    |                                                                |
|                                                                                                    |                                                                                                    | LOCALHOST BOSOCHAULT BS/04/2015 (Emotion: 2015) Universe ADMIN |

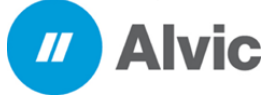

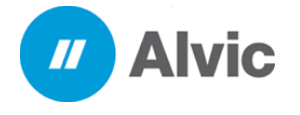

Compras

Guía Rápida

5. Al terminar dar clic en aceptar

| A                                                                                                    | OctanOffice                                                                                                    | - ð ×                                                |
|----------------------------------------------------------------------------------------------------|----------------------------------------------------------------------------------------------------|------------------------------------------------------|
| These Edicole Catalogue Compress Ventos Caja TRV Bostencias R<br>Actualizar catalogos FO Actualizar consolidar<br>Homos Consolidar<br>Homos Cons | portes Traspaso Monitor Precios Peritos Ventaria 7<br>recortar<br>datos<br>erec                                                                                                    |                                                      |
| OctanOffice                                                                                                    | Actualizar manatros en el TPV     Actualizar manatros en el TPV     Actualizar manatros en el TPV     Conne     V. Doctoria     Ocenne     V. Doctoria     Ocenne     V. Doctoria     Actualizar maestros en el TPV     Conne     V. Doctoria     Ocenne     V. Doctoria     Ocenne     V. Ocenne     V. Doctoria     Ocenne     V. Doctoria     Ocenne     V. Docenne     V. Doctoria     Ocenne     V. D |                                                      |
|                                                                                                    | LOCALHOSTM                                                                                                    | BOS.DEFAUX 03/04/2019 Epiroteta: 2019 Usuaria: ADMIN |

#### 5. PRECIOS

- 5.1 Programar precios
  - 1. Ingresar a la opción de precios y dar clic en Programar Precios

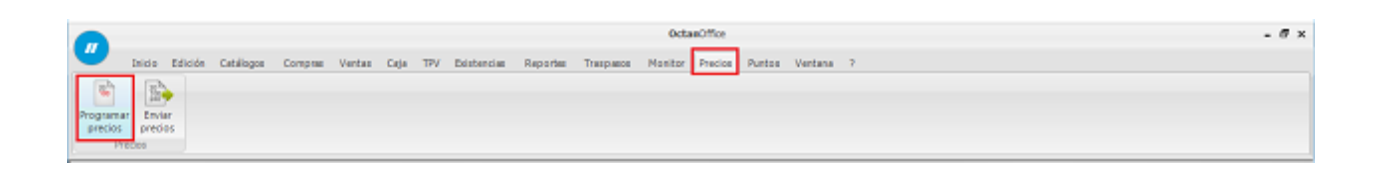

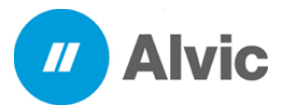

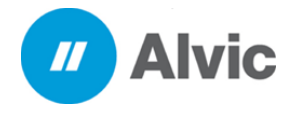

Compras

Guía Rápida

#### 2.Cilc derecho nuevo para poder programar los precios

| •                                                                                                    |                                                                                                    | OctanOffice - Ø ×                                             |
|----------------------------------------------------------------------------------------------------|----------------------------------------------------------------------------------------------------|---------------------------------------------------------------|
| Inicia Edición Catallogos Compres Vent                                                                                                    | as Caja TPV Existenciae Reportes Traspas                                                                                                    | s Monitor Presiss Puntos Ventana 7                            |
| Cambiar procios                                                                                                    |                                                                                                    |                                                               |
| Cerritio de predo Todos                                                                                                    | -                                                                                                    |                                                               |
| Canado de preco Pecha / Inora atta<br>2 32(02)016 12:403 22(92)(0205 12:50<br>2 24(02)019 20:46 24(02)(03 12:50<br>2 120(07)(2000 12:56 20(02)(000 12:56<br>2 0(02)(000 12:56 20(02)(000 12:56 | Contact previous Envedos Descripción     de S Prueba     de S Prueba     de S Prueba     de S Prueba     de S     de S     d |                                                               |
| Cambio de precio Producto Producto                                                                                                    | Código Predo T.est.                                                                                                    | A                                                             |
| 1 1 MACHA                                                                                                    | 2 5.000                                                                                                    |                                                               |
| 1 3 D(E98).                                                                                                    | 3 5.000                                                                                                    |                                                               |
| CARLOS PERIVANDO Virtual SANCHEZ                                                                                                    |                                                                                                    | ~                                                             |
| Canetar precos E                                                                                                    |                                                                                                    | LOCALHOST/BOS/DEMUUT 03/04/2019 Ejeroida: 2019 Usuaria: ADMIN |

3. Ingresar la fecha de programación, el numero de corte así como los nuevos precios y el tramo

estatal (IEPS)

| •                                                                                                    | Oct                                                                    | mOffice                                                                      | - 8 ×                                                   |
|----------------------------------------------------------------------------------------------------|------------------------------------------------------------------------|------------------------------------------------------------------------------|---------------------------------------------------------|
| 💛 Inicio Edición Catálogos Compras Ve                                                                                             | itas Caja TPV Existencias Reportes Traspasos Monitor                   | Precios Puntos Ventana ?                                                     |                                                         |
| Rogramar Enviar<br>precise<br>Precise<br>Precise                                                                                  |                                                                        |                                                                              |                                                         |
| Cambiar precios                                                                                                    |                                                                        |                                                                              |                                                         |
| Cambio de predo Todo                                                                                                    |                                                                        |                                                                              |                                                         |
| Cambio de precio Fecha / hora alta Fecha / hora preci<br>3 25/02/2019 12:43 25/02/2019 12:5<br>3 25/02/2019 12:43 25/02/2019 12:5 | I - Dattos                                                             |                                                                              | · 📼                                                     |
| <ul> <li>2 2000 0015 0016 2010 2010 2010</li> <li>1 20/09/2003 18:36 20/09/2003 38:1</li> </ul>                                   | C. de precio Establecimiento<br>S [1 - CARLOS FERNANDO Vintuel SANCHEZ | Programadón     Fecha / hora previoto     P404/2019     11/58/54.a.m.+     N |                                                         |
|                                                                                                    | Descripción<br>Pruebal                                                 | Jornada prevista<br>22                                                       |                                                         |
|                                                                                                    | Precis Producto Precis Transe estatal MAGNA 19.250 0.4050              | ×                                                                            |                                                         |
|                                                                                                    | PREMILM 21.410 0.4045<br>DIFFEL 20.050 0.3132                          |                                                                              |                                                         |
| Cambio de precio Producto Producto                                                                                                |                                                                        |                                                                              | ×                                                       |
| 1 1 MACNA     1 2 PREMIUM     1 3 DIESE.                                                                                          |                                                                        | Fecha alt                                                                    |                                                         |
|                                                                                                    | <                                                                      | >                                                                            | 5. F÷                                                   |
| CARLOS PERMANDO VIENHI SANCHEZ                                                                                                    |                                                                        | Naria 🖉                                                                      | × X                                                     |
|                                                                                                    |                                                                        |                                                                              |                                                         |
| Cambiar predos 🛛                                                                                                    | -                                                                      | LOCALHO                                                                      | 257/805/DEFAUU 03/04/2019 Ejeroinia 2019 Usuaria: ADMIN |

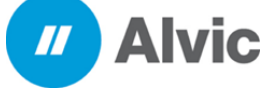

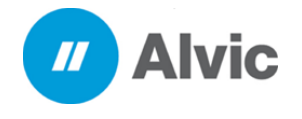

4. Para revisar los precios programados tenemos que ir a la opción de monitor y dar clic en estado de surtidores y seleccionamos la opción de precios en la pestaña de Pend. podemos observar el cambio de precios que se a programado

|                                                                                                    |                                                                                                    | 0                                                                                                    | tanOffice                                                                   | - 8 ×                                                                                       |
|----------------------------------------------------------------------------------------------------|----------------------------------------------------------------------------------------------------|----------------------------------------------------------------------------------------------------|-----------------------------------------------------------------------------|---------------------------------------------------------------------------------------------|
| Shido Editión Catillogos Compres<br>Estudio del<br>Estudio del<br>Estudio                                    | Ventas Caja TPV Existencias R                                                                                                    | eportes Traspases Mowle                                                                                                    | Precios Puntos Ventara ?                                                    | - # ×                                                                                       |
| 1<br>5 69.03<br>1 3.69<br>Sil 19.260<br>Magna<br>Premi<br>0 0<br>0 0<br>0 0<br>0 0<br>0 0<br>0 0<br>0 0<br>0 | 3     4       \$ \$39.27       1       39.20       \$1       21.410       Premi       •       •       •       •       •       •       •       •       •       •       •       •       •       •       •       •       •       •       •       •       •       •       •       •       •       •       •       •       •       •       •       •       •       •       •       •       •       •       •       •       •       •       •       •       •       •       •       •       •       •       •       •       •       •       •       •       •       •       •       • <th>5<br/>5<br/>1 0225<br/>1 5.10<br/>51 20.050<br/>0<br/>0<br/>0<br/>0<br/>0<br/>0<br/>0<br/>0<br/>0<br/>0<br/>0<br/>0<br/>0</th> <th>6<br/>5 83.65<br/>1 4.17<br/>5/1 20.050<br/>0<br/>Diese<br/>0<br/>0<br/>0<br/>×<br/>×</th> <th>*</th> | 5<br>5<br>1 0225<br>1 5.10<br>51 20.050<br>0<br>0<br>0<br>0<br>0<br>0<br>0<br>0<br>0<br>0<br>0<br>0<br>0                                                                      | 6<br>5 83.65<br>1 4.17<br>5/1 20.050<br>0<br>Diese<br>0<br>0<br>0<br>×<br>× | *                                                                                           |
| Sartidor S-Pos. carga 5<br>Citado auridore: CARLOS FERMAN. c                                                 | 2<br>Processor                                                                                                    | pervisito epocación         Fecha to<br>26/05/1           Producto         Código<br>50000 MAGNA         1           50000 PREMIUM         2           50000 (MESEL         3 | Actual Peed.<br>2 Actual Peed.<br>2 Cobror & Autonizir & Boguesr & Fri      | vet. 👻 Tradicional 🔐 Postpago 🕒 Prepago Corte<br>10500 OFRAILE - Of GATSTRI . Function 2019 |

5. En dado caso de que no se hayan enviado los precios se puede seleccionar el cambio de precios programados y dar clic en el botón de enviar

|                                                         | 0ctanOffice                                                                                                    | - 0 ×                      |
|---------------------------------------------------------|----------------------------------------------------------------------------------------------------|----------------------------|
| Inicio Edición Catáliogos Comptas Ventas Caja TPV Exist | encias Reportes Traspasos Monitor Precios Puntos Ventana ?                                                                                                    | - Ø ×                      |
| Entado de<br>Extrato de<br>Entado                       |                                                                                                    |                            |
| 1 2 3 4                                                 | 5 6                                                                                                    | ^                          |
| \$ 69.03 \$ 1,271.97 \$ 1,498.70 \$                     | 1,058.75 \$ 102.25 \$ 669.19                                                                                                    |                            |
| I 3.59 I 59.41 I 70.00 I                                | 55.00 1 5.10 1 33.38                                                                                                    |                            |
| SI 19.250 SI 21.410 SI 21.410 SI                        | 19.250 \$1 20.050                                                                                                    |                            |
| • • •                                                   | • •                                                                                                    |                            |
| Magna Premi Premi                                       | Magna Diese Diese                                                                                                    |                            |
|                                                         | Q Enviroprecias X                                                                                                    |                            |
|                                                         | Tumo prevido rejecución         Facha hora prevido           2         20.023/2000 16 16 52           Precio         Producto         Códgo           5         5000 M4/ANA         1           5000 M4/ANA         1 |                            |
| Surtidor 5 - Pos. carga 5                               | 👻 Precios 🛛 Cobrar 🕒 Autorizar 📦 Bloquear 📦 Fredet. 📦 Tradicional 😜 Postpago                                                                                                    | 🗧 Prepago 🛛 Corte          |
| Estado surbidores: CARLOS FERILINE O                    | LOCALHOSTI BOSIDEFAULT 05/04/2019 Epirol                                                                                                    | riai 2019 - Usuariai ADMIN |

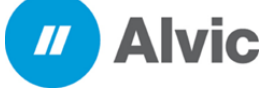